High Powered Wireless G Access Point (503082) Repeater and Bridge Mode

## Root AP Settings

Connect Root AP directly to the router with Ethernet cable Click Wireless----Click Basic Settings Choose Repeater Mode (Bridge Mode) Set SSID (Root AP) Set Channel Click Apply Changes

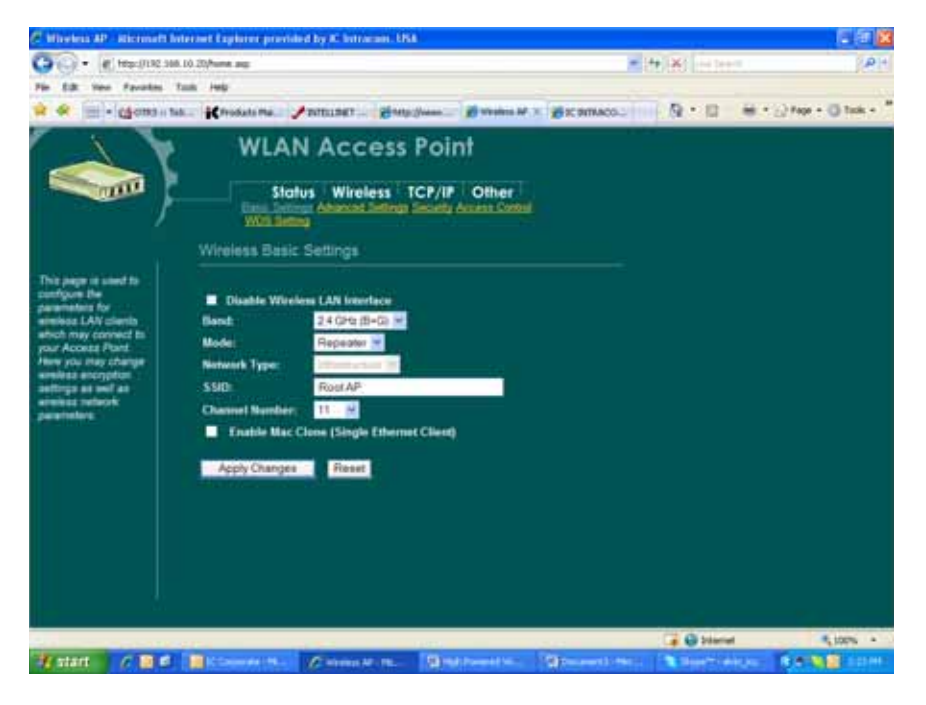

#### WDS Settings

Click Wireless-----Click WDS Settings Enable WDS Enter MAC address of AP devices you wish to repeat. \*\*AP model 503082 requires both the Wireless MAC and the LAN MAC\*\*

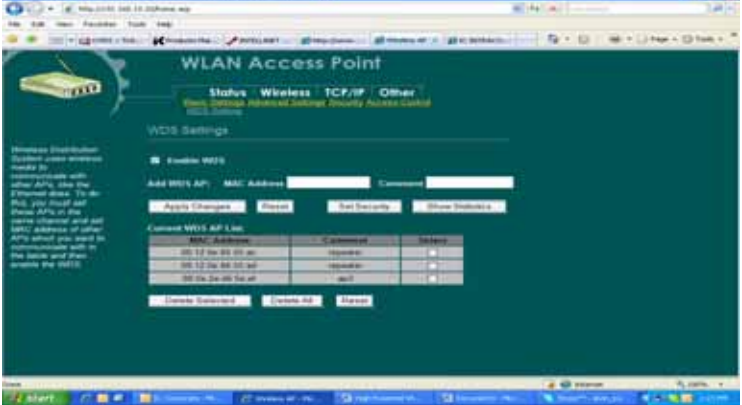

Root AP System Tab Click Status ----- Click System

| Co . # hearded tot of them an |                                                                                                    |                                                                                                    |                          | Automatics                                 | 1.01+             |
|-------------------------------|----------------------------------------------------------------------------------------------------|----------------------------------------------------------------------------------------------------|--------------------------|--------------------------------------------|-------------------|
| N CALL WARRANT CONTRACTOR     |                                                                                                    |                                                                                                    |                          | elevents in a contraction                  | - ICSIC           |
| The Diff. New Parantes        | Toole map                                                                                                    |                                                                                                    |                          |                                            |                   |
| a 4 18 + Monaut               | na. Krodonimi. Ja                                                                                                    | TELEVET - MINE Dame - Mine                                                                                                    | No. 44 . TO BE IN MACOLI | R+B #+6                                    | Fage + () Tools + |
|                               | WLAN                                                                                                    | Access Point                                                                                                    |                          |                                            |                   |
|                               | Status                                                                                                    | Wireless ICP/IP Oth                                                                                                    | ar I                     |                                            |                   |
| )                             | Autor Denica N                                                                                                    | 14LCAND                                                                                                    |                          |                                            |                   |
|                               | Access Point Stat                                                                                                    |                                                                                                    |                          |                                            |                   |
| This page along the           | Contract of Contract                                                                                                    |                                                                                                    |                          |                                            |                   |
| Acres Designations            | Contraction of Contraction of Contra | Second Second Second Second                                                                                                    | E                        |                                            |                   |
| of the device.                | Concerned Manadian 1                                                                                                    |                                                                                                    |                          |                                            |                   |
|                               | Waslant Configuration                                                                                                    |                                                                                                    | 2.7                      |                                            |                   |
|                               | Window Made                                                                                                    | Decement                                                                                                    |                          |                                            |                   |
|                               | stan                                                                                                    | Diversity                                                                                                    |                          |                                            |                   |
|                               | Channel Manhaire                                                                                                    | 11                                                                                                    |                          |                                            |                   |
|                               | Parameters.                                                                                                    |                                                                                                    |                          |                                            |                   |
|                               | NOS Facostion                                                                                                    | Province (                                                                                                    |                          |                                            |                   |
|                               | Solution of Control of Control of | Charles I.                                                                                                    |                          |                                            |                   |
|                               | all stars                                                                                                    | 00 11 0x 74 41 how                                                                                                    |                          |                                            |                   |
|                               | TCP/IP Configuration                                                                                                    |                                                                                                    |                          |                                            |                   |
|                               | III Downend                                                                                                    | Final St.                                                                                                    |                          |                                            |                   |
|                               | IP Address                                                                                                    | 100 100 10 20                                                                                                    |                          |                                            |                   |
|                               | Colored Manh                                                                                                    | 24422452452                                                                                                    |                          |                                            |                   |
|                               | Definish Catenary                                                                                                    | 100 100 10 1                                                                                                    |                          |                                            |                   |
|                               | MAC Address                                                                                                    | NO 12-CH TAINT NO.                                                                                                    |                          |                                            |                   |
|                               |                                                                                                    |                                                                                                    |                          |                                            |                   |
|                               |                                                                                                    |                                                                                                    |                          |                                            |                   |
| one -                         |                                                                                                    |                                                                                                    |                          | C O Manual                                 | 5,100% ····       |
| Martine and the same          |                                                                                                    | and the second second se | and the second second    | Concentration of the local division of the | -                 |

#### TCP Settings

Click TCP/IP Enter network IP address for the AP Default Gateway should match the IP address of your router DHCP: Enable or Disable Apply Changes (Please note the IP address before selecting Apply Changes)

| C Witches AP Microsoft I                                                                                                    | sternet Explorer provided                                                | tig IC Intracom, UN                               | <b>N</b>                                                                                                    |                                            |                   | E 16 🔀                   |
|----------------------------------------------------------------------------------------------------|--------------------------------------------------------------------------|---------------------------------------------------|----------------------------------------------------------------------------------------------------|--------------------------------------------|-------------------|--------------------------|
| - (R) Http://192.10                                                                                                    | 8.10.20/home.aop                                                         |                                                   |                                                                                                    |                                            | ( ++              | Pit                      |
| Pin Edit Vern Parcetted                                                                                                    | Tools redu                                                               |                                                   |                                                                                                    |                                            |                   |                          |
| 🛊 🖗 🗐 + ஞ oma 🗤 t                                                                                                    | us Krosztette. 📌                                                         | WILLING THELING                                   | (James - Maralant Af                                                                                                    | · BICININACO                               | □ 録・□ - #         | · () Fage + () Tools + " |
|                                                                                                    | WLAN<br>Status                                                           | Access                                            | Point                                                                                                    |                                            |                   |                          |
| This page is used to<br>coolgare the<br>presentation for local<br>area enducote which<br>convects to the LAN<br>port of prov Accessio<br>Plant, Here pics may<br>change the antiting for<br>(P address, subject | This page to used to cool<br>LAN part of your Access<br>math, DBCP, etc. | ligare the parameters fo<br>Point There you may : | e brief area network whe<br>dange the cetting for P                                                                                                    | h commercia ta filar<br>deference, sudmert |                   |                          |
|                                                                                                    | IP Address                                                               | 192.168.10.29                                     | -                                                                                                    |                                            |                   |                          |
|                                                                                                    | Contract Married                                                         | 255,255,255,9                                     | -                                                                                                    |                                            |                   |                          |
|                                                                                                    | DISC                                                                     | Deathed w                                         |                                                                                                    |                                            |                   |                          |
|                                                                                                    | DRCC Climitings                                                          | 1107 104 10 1007                                  | -                                                                                                    | Interne Charte                             |                   |                          |
|                                                                                                    | DNS Servers                                                              | _                                                 | in the second second se |                                            |                   |                          |
|                                                                                                    | 803.34 Spanning Trees                                                    | Desided 😒                                         |                                                                                                    |                                            |                   |                          |
|                                                                                                    | Class MAC Address.                                                       | 00000000000                                       |                                                                                                    |                                            |                   |                          |
|                                                                                                    | Apply Changes                                                            | Reset                                             |                                                                                                    |                                            |                   |                          |
|                                                                                                    |                                                                          |                                                   |                                                                                                    |                                            |                   |                          |
| bare                                                                                                    |                                                                          |                                                   |                                                                                                    |                                            | a Distarted       | A. 100% -                |
| 📲 start 🔰 🧷 🖬 🛋                                                                                                    | Conserved and                                                            |                                                   | Birch Promotion_                                                                                                    | (a) come of the                            | The second second | C                        |

## Repeater AP Device

Click Wireless ----- Click Basic Settings Choose Repeater Mode or Bridge Mode Set SSID (AP2) does not have to match the SSID of the Root AP. Set Channel: Must match the Channel of the Root AP

## Click Apply Changes

| C Wireless AD - Microsof                                                                                                    | Internet Explorer provided by IC Intracom, US | A                                               |                 |                         | . 🗖 🛛                |  |
|----------------------------------------------------------------------------------------------------|-----------------------------------------------|-------------------------------------------------|-----------------|-------------------------|----------------------|--|
| 🚱 🕞 • 🙋 http://192.168.10.30/home.exp 💌 🍕 🗙 Uve Search 🖉                                                                                                    |                                               |                                                 |                 |                         |                      |  |
| File Edit View Favorites                                                                                                    | Tools Help                                    |                                                 |                 |                         |                      |  |
| 🚖 🛠 🙁 • 🟥 otrs                                                                                                    | Tick K Products Mal / INTELLINET 6 http:      | .]]www 🌈 Wireless AP                            | × 🌈 IC INTRACO  | 💁 • 🛛 · 🖷 •             | 🕞 Page = 🔘 Tools = 🏁 |  |
| This page is used to<br>configure the<br>parameters for<br>wineless LAN clients<br>which may connect to<br>your Access Point.<br>Here you may change<br>wireless entrock<br>parameters. | WLAN Access                                   | Point<br>CP/IP Other<br>Security Access Control |                 |                         |                      |  |
| Done                                                                                                    |                                               |                                                 |                 | 🍙 😜 Internet            | 🔍 100% 🔹 🖉           |  |
| 🐉 start 🔰 🌈 📴                                                                                                    | 😫 🔯 IC Corporate - M 🖉 Wreless AP - Mc        | High Powered Wi                                 | Document3 - Mor | 💐 Skypetti - alvin jicu | R 🖉 🔯 2:33 PM        |  |

## WDS Settings

Click Wireless ----- Click WDS Settings Enable WDS Enter MAC address of **Root AP** you wish to repeat the signal from \*\*\*\*AP model 503082 requires both the Wireless MAC and the LAN MAC

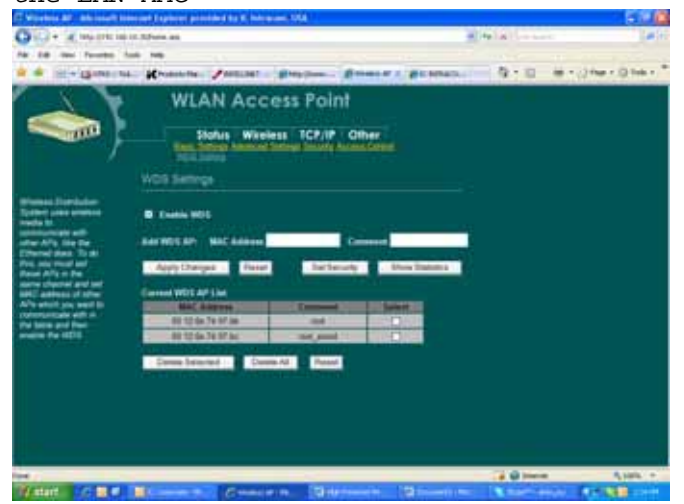

# TCP Settings Click TCP/IP Enter network IP address for the AP Default Gateway should match the IP address of your router DHCP: Enable or Disable Winders & Microsoft Internet Explore provided by Contractor, UAR ( Internet Formation internet in the set of the set of the

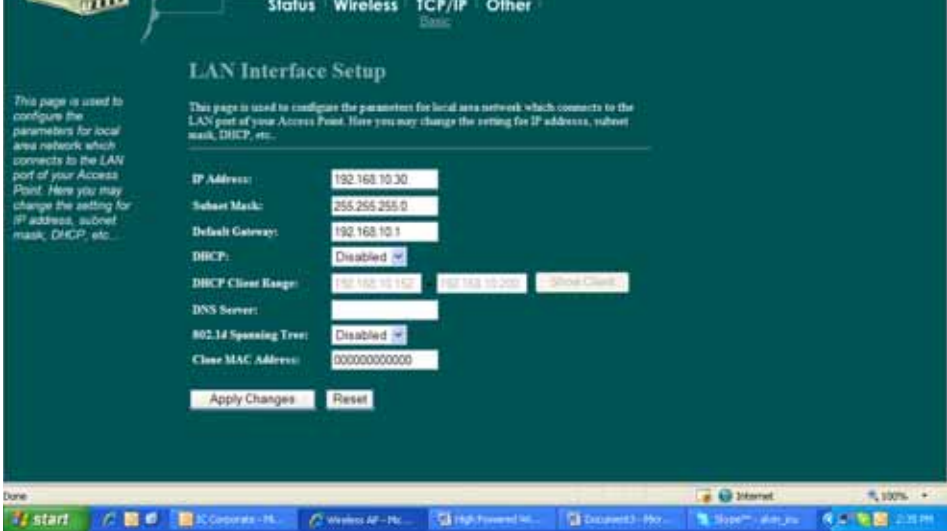

## Repeater System Settings

Click Status

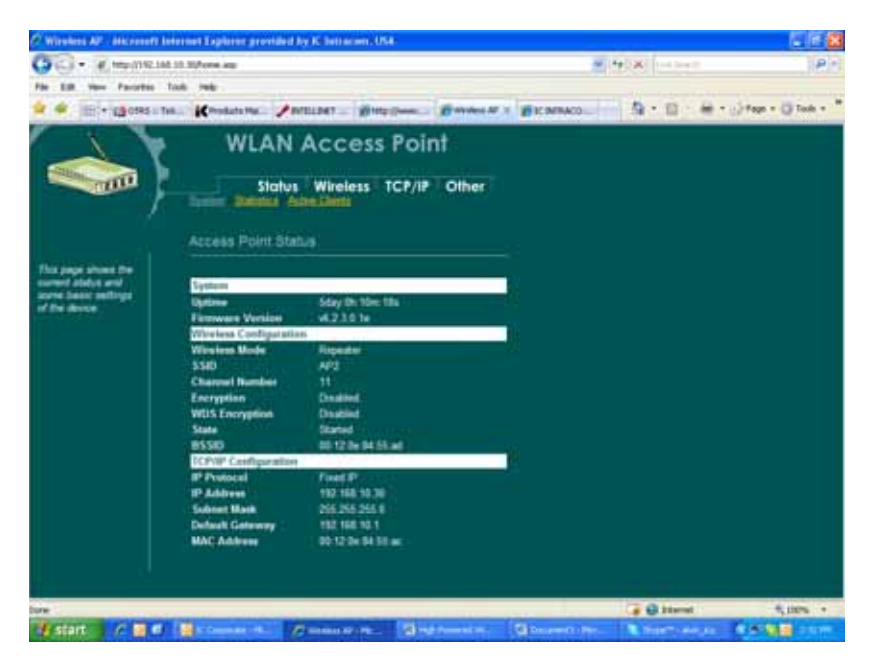